**ESCUELA** VIRTUAL ESE

INSTRUCCIONES PARA LA APLICACIÓN DE SIMULACROS Y DESARROLLO DE TALLERES DE PREPARACIÓN SABER PRO

TEST EXAM

0 00

3 F

 $\begin{array}{c}
x & 0 & 0 & 0 & 0 \\
x & 0 & 0 & 0 & 0 \\
0 & 0 & 0 & 0 & 0 \\
0 & 0 & 0 & 0 & 0 \\
0 & 0 & 0 & 0 & 0 \\
0 & 0 & 0 & 0 & 0 \\
0 & 0 & 0 & 0 & 0 \\
\end{array}$ 

DODE S DECO

## **¡ANTES DE EMPEZAR!**

#### **INSTRUCCIONES Y RECOMENDACIONES**

#### ¿Qué requiero para acceder?

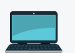

Un equipo de computo.

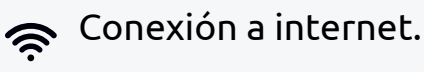

Recomendamos navegar con el navegador Google Chrome / Mozilla Firefox.

#### ¿Cuáles son los pasos?

- Accede a nuestra escuela virtual: https://www.escuelavirtualese.com/login/index.php
- **2.** Una vez dentro, escribe tu número de documento de identidad en ambos campos.

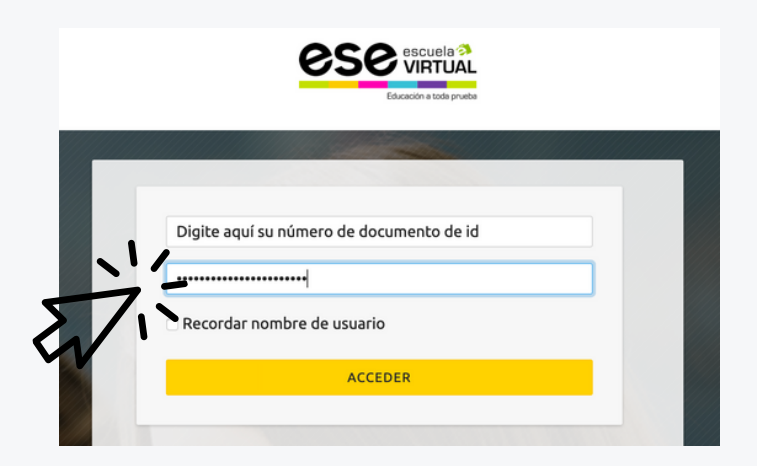

Si por algún motivo la plataforma te indica que tu usuario y contraseña son erróneos, por favor escribenos un correo electrónico con su nombre completo, correo electrónico y número de documento a: info@educacionyempresa.com.

#### Ingresa a las secciones de cada contenido que tengas habilitado: Simulacros Competencias genéricas Simulacros Competencias específicas Entrenamiento

Desarrolla este contenido de acuerdo a las fechas que tengas indicadas.

El logo de la página que verás en la parte superior derecha de la pantalla te llevara siempre a este menú principal.

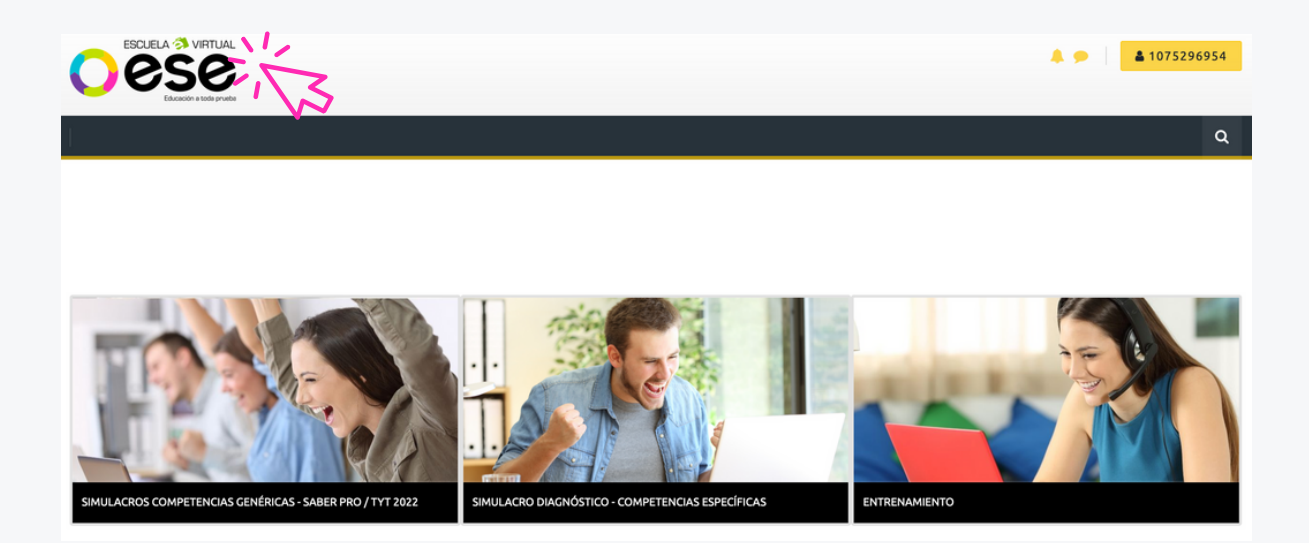

#### Para el entrenamiento:

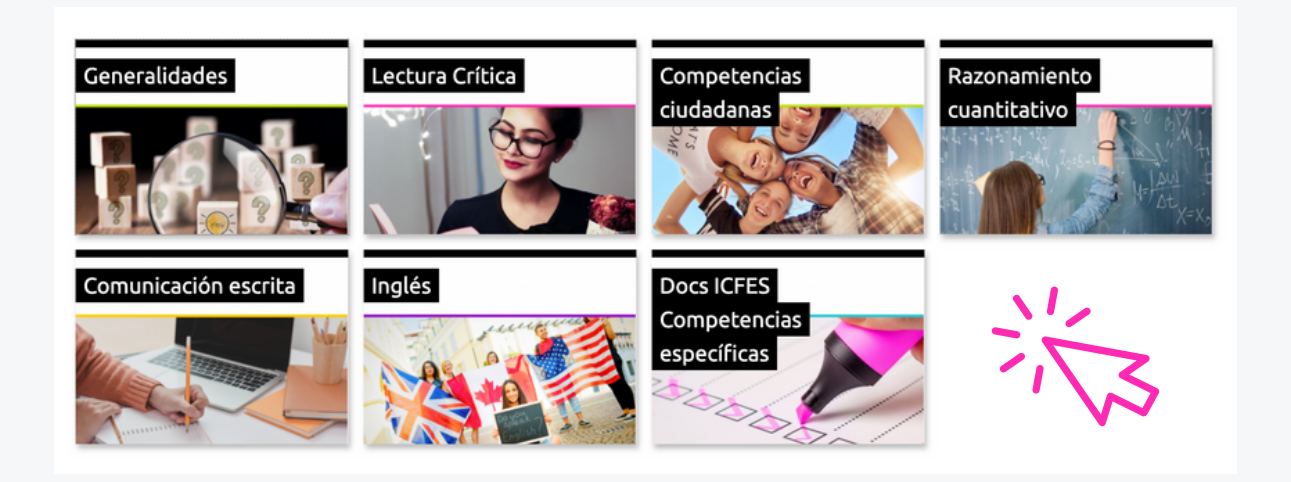

Lo puedes realizar en el orden que desees. Comienza con aquellas áreas que te causen mayor dificultad y en las que consideras que necesitas reforzar más. Lleva a cabo una a una las actividades que allí se indican, para que cumplas con el 100% de las actividades, recuerda que de esto se enviará un informe a tu universidad.

# Para los simulacros: (Recuerda que debes aplicar tanto los de la sección de pruebas genéricas como los de las pruebas específicas)

Haz clic en la prueba que deseas presentar:

|     | $\overline{\mathbf{O}}$                                                                                                    |  |  |  |  |  |  |
|-----|----------------------------------------------------------------------------------------------------|--|--|--|--|--|--|
| Est | Estas a punto de presentar una prueba que consta de 5 partes, puedes abrir cada una de ellas, terminar, y cerrar antes de comenzar la siguiente. El tiempo total requerido para<br>responder es de aproximadamente 4 horas 30 minutos.                                                                                                    |  |  |  |  |  |  |
| Sit | enes algún problema o necesitas algún soporte por favor escribenos a: info@educacionyempresa.com. En el mensaje indicar tu nombre, número de documento de identidad, proyecto al que perteneces (en caso de hacer parte de una universidad) y módulo con el cual tienes<br>algún inconveniente, te responderemos en la mayor brevedad posible. |  |  |  |  |  |  |
|     | Todos los contenidos de este simulacro se encuentran protegidos por la ley Colombiana de la Dirección Nacional de derechos de autor, por lo tanto se encuentra prohibida la reproducción parcial o total de cualquiera de los contenidos.                                                                                                    |  |  |  |  |  |  |
| ~   | Comunicación escrita - PRO 1                                                                                                    |  |  |  |  |  |  |
| V   | Lectura crítica - PRO 1                                                                                                    |  |  |  |  |  |  |
| ~   | Competencias ciudadanas - PRO 1                                                                                                    |  |  |  |  |  |  |
| V   | Razonamiento cuantitativo - PRO 1                                                                                                    |  |  |  |  |  |  |
| ~   | Inglés - PRO 1                                                                                                    |  |  |  |  |  |  |

Ingresa a la prueba y lee las instrucciones de presentación, posteriormente haz clic en el botón *Intente resolver el cuestionario ahora*.

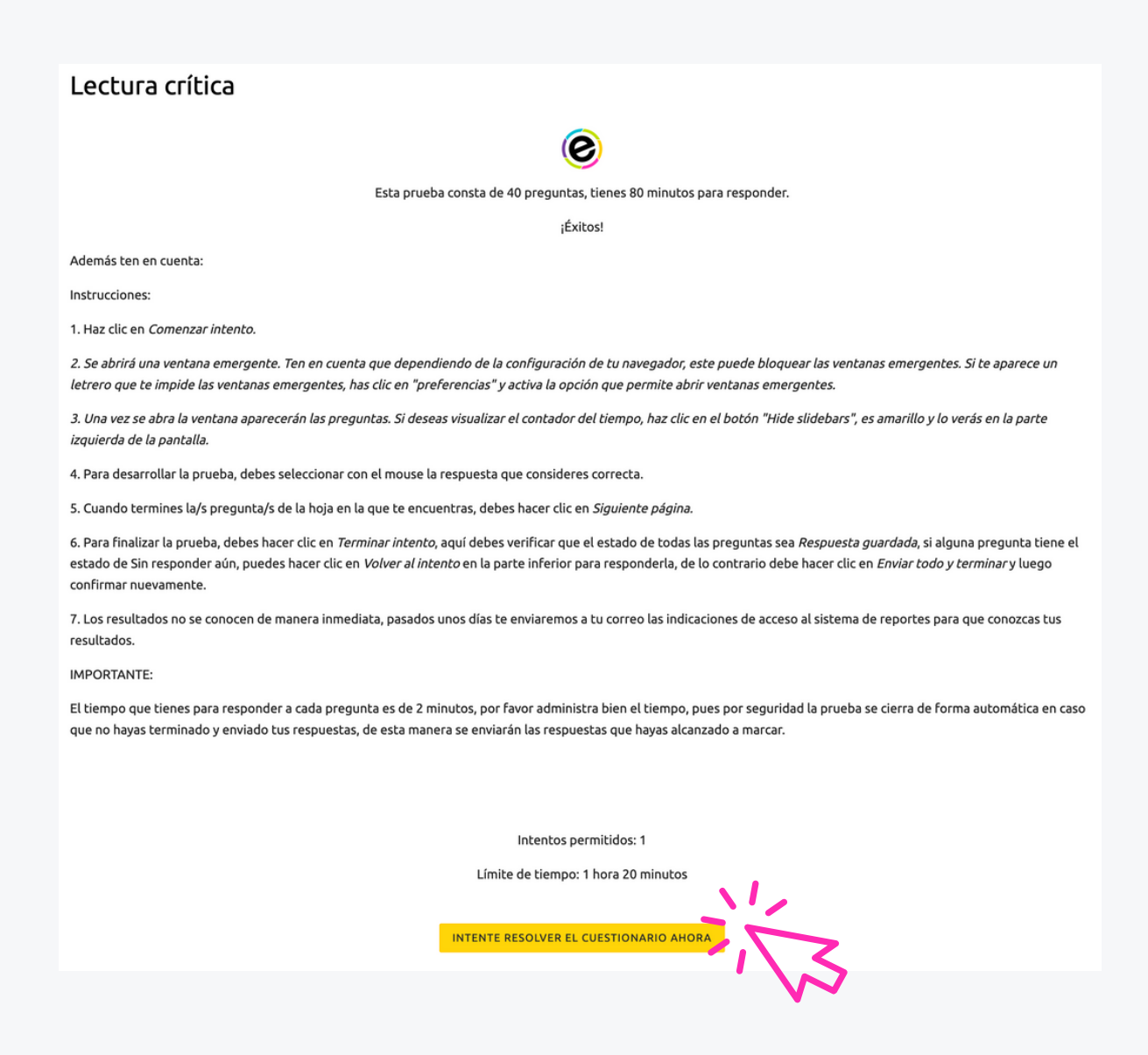

Lee las indicaciones legales del uso del contenido, y haz clic en *Comenzar intento*.

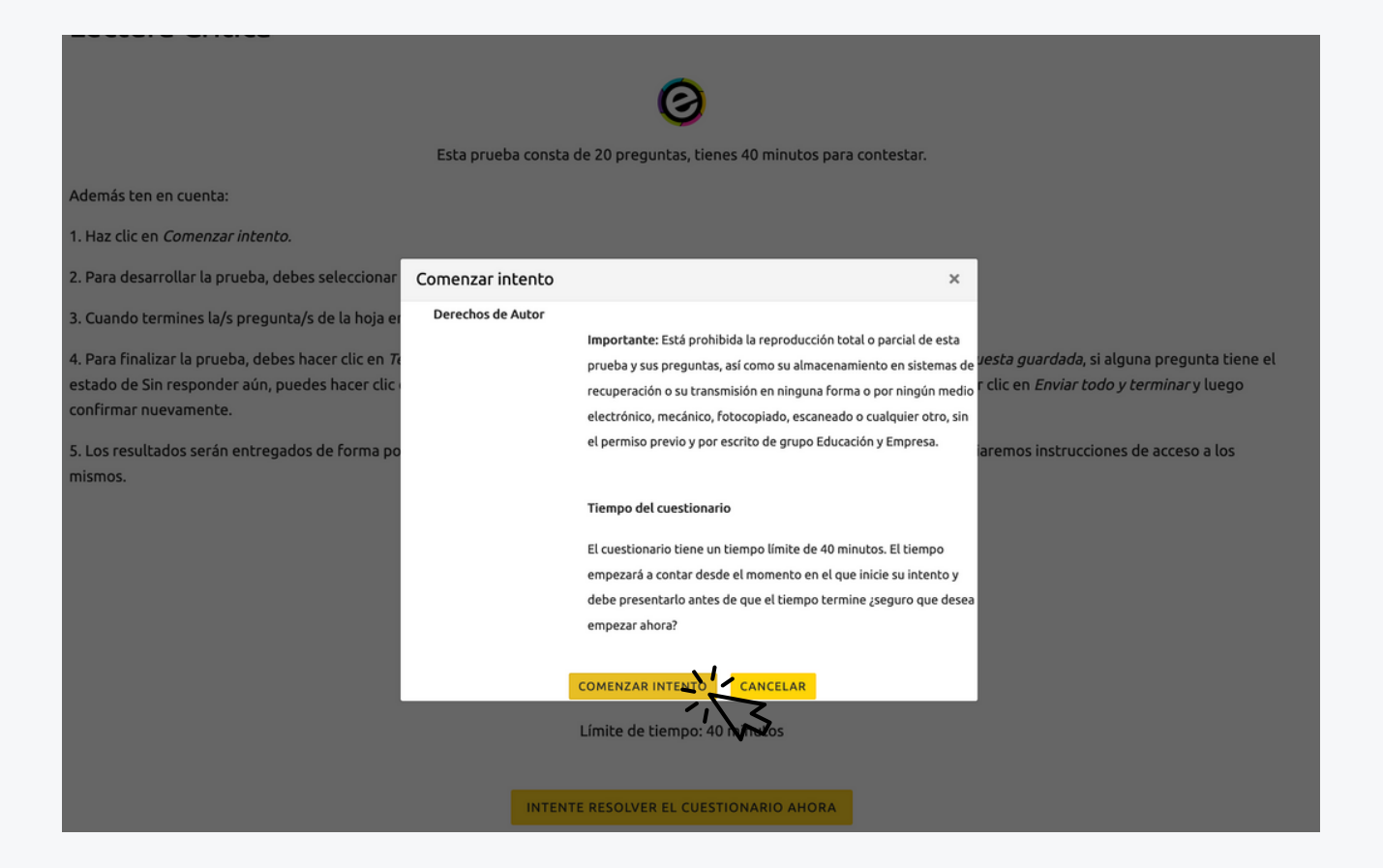

Se abrirá una ventana emergente. Ten en cuenta que dependiendo de la configuración de tu navegador, este puede bloquear las ventanas emergentes. Y te aparecerá un aviso así:

| É Firefox Arch        | ivo Editar V          | er Historial   | Marcadores     | Herramientas     | Ventana     | Ayuda                | <b>₩</b> 0 @     | *  | ŝ      | 100 % 🖼   | Lun 7:40 p. m. | Q       | Image: Image: |
|-----------------------|-----------------------|----------------|----------------|------------------|-------------|----------------------|------------------|----|--------|-----------|----------------|---------|----------------------------------------------------------------------------------------------------|
| 🖲 🔵 💿 🔞 EA            | : Lectura Critica     | ×              | +              |                  |             |                      |                  |    |        |           |                |         |                                                                                                    |
| € → ሮ û               | 0                     | 🔒 🗔 https:     | //www.escuelay | virtualese.com/m | od/quiz/vie | w.php?id=1962        |                  | D  |        | • ⊠ ☆     | lur            |         | ® ≡                                                                                                    |
| Firefox ha impedido o | que este sitio abrier | una ventana em | ergente.       |                  | BEUETUO B   |                      |                  |    |        | 500245024 |                | Prefere | ncias X                                                                                                    |
| mismos.               |                       |                |                |                  |             |                      | ,.               |    |        |           |                |         | 71                                                                                                    |
|                       |                       |                |                |                  |             | ¡Éxitos!             |                  |    |        |           |                |         | h                                                                                                    |
|                       |                       |                |                |                  |             |                      |                  |    |        |           |                |         |                                                                                                    |
|                       |                       |                |                |                  |             |                      |                  |    |        |           |                |         |                                                                                                    |
|                       |                       |                |                |                  | Intento     | s permitidos: 1      |                  |    |        |           |                |         |                                                                                                    |
|                       |                       |                | Este c         | uestionario est  | á abierto   | en Monday, 18 de Maj | y de 2020, 07:00 | )  |        |           |                |         |                                                                                                    |
|                       |                       |                | Este co        | Jestionario se   | cerrará el  | Wednesday, 20 de Ma  | ay de 2020, 18:0 | )  |        |           |                |         |                                                                                                    |
|                       |                       |                |                | L                | ímite de ti | iempo: 40 minutos    |                  |    |        |           |                |         |                                                                                                    |
|                       |                       |                |                |                  |             |                      |                  |    |        |           |                |         |                                                                                                    |
| Resumen de            | e sus inte            | ntos pr        | evios          |                  |             |                      |                  |    |        |           |                |         |                                                                                                    |
| Estado                |                       |                |                |                  |             |                      |                  | Re | visión |           |                |         |                                                                                                    |
| En curso              |                       |                |                |                  |             |                      |                  |    |        |           |                |         |                                                                                                    |
|                       |                       |                |                |                  |             |                      |                  |    |        |           |                |         |                                                                                                    |
|                       |                       |                |                | co               | NTINUAR     | EL ÚLTIMO INTENTO    |                  |    |        |           |                |         |                                                                                                    |
|                       |                       |                |                |                  |             |                      |                  |    |        |           |                |         |                                                                                                    |
|                       |                       |                |                |                  |             |                      |                  |    |        |           |                |         |                                                                                                    |
|                       |                       |                |                |                  |             |                      |                  |    |        |           |                |         |                                                                                                    |
|                       |                       |                |                |                  |             |                      |                  |    |        |           | MATEMÁ         | TICAS Y | r                                                                                                    |
|                       |                       |                |                | Ir a             |             |                      | •                |    |        |           | MATEMÁ         | TICAS Y | r<br>>                                                                                                    |

En ese caso, solo debes hacer clic donde dice: Preferencias y debes seleccionar la opción: Permitir ventanas emergentes para www.escuelavirtualese.com

| É Firefox Archi       | vo Editar        | Ver       | Historial    | Marcadores       | Herramientas                      | Ventana                                            | Ayuda                                         | 🐺 🥥 👜 🖵 🕸 泠 100 % 📾 🛛 Lun 7:40 p.m. Q 🔕 📰                                                                                                    |
|-----------------------|------------------|-----------|--------------|------------------|-----------------------------------|----------------------------------------------------|-----------------------------------------------|----------------------------------------------------------------------------------------------------|
| 🖲 🔍 🔘 EA              | Lectura Critica  |           | ×            | +                |                                   |                                                    |                                               |                                                                                                    |
| < → ♂ @               |                  | 0         | b ttps:      | //www.escuela    | virtualese.com/r                  | nod/quiz/vie                                       | w.php?id=                                     | =1962 🗉 \cdots 🗟 🏦 🖬 🗰 🗉                                                                                                    |
| Firefox ha impedido q | ue este sitio ab | riera una | a ventana em | ergente.         |                                   |                                                    |                                               | Preferencias 🗙                                                                                                    |
| mismos.               | in energy        | 0003      |              |                  |                                   |                                                    | ¡Éxitos!                                      | Permitir ventanas emergentes para www.escuelavirtualese.com<br>Editar preferencias de bloqueo de ventanas emergentes<br>No mostrar este mensaje cuando se bloqueen ventanas emergentes<br>Mostrar 'https://www.escuelavirtualese.com/mod/quiz/startattempt.php?cmid=1 |
|                       |                  |           |              | Este c<br>Este c | cuestionario es<br>uestionario se | Intento<br>tá abierto<br>cerrará el<br>.ímite de t | os permiti<br>en Mond<br>Wednesd<br>iempo: 40 | idos: 1<br>łay, 18 de May de 2020, 07:00<br>day, 20 de May de 2020, 18:00<br>0 minutos                                                                                                    |
| Resumen de            | sus in           | tent      | tos pre      | evios            |                                   |                                                    |                                               | Bendelden                                                                                                    |
| ESCADO                |                  |           |              |                  |                                   |                                                    |                                               | Revision                                                                                                    |
| En curso              |                  |           |              |                  |                                   |                                                    |                                               |                                                                                                    |
|                       |                  |           |              |                  | co                                | ONTINUAR                                           | EL ÚLTIM                                      | O INTENTO                                                                                                    |
|                       |                  |           |              |                  | Ir a                              |                                                    |                                               | ATEMÁTICAS Y     RAZONAMIENTO     CHANTITATIVO                                                                                                    |

Una vez lo hagas, se abrirá la prueba.

Cuando termines la/s pregunta/s de la hoja en la que te encuentras, debes hacer clic en Siguiente página.

Para finalizar la prueba, debes hacer clic en Terminar intento, aquí debes verificar que el estado de todas las preguntas sea *Respuesta guardada*, si alguna pregunta tiene el estado de *Sin responder aún*, puedes hacer clic en *Volver al intento* en la parte inferior para responderla, de lo contrario debe hacer clic en *Enviar todo y terminar* y luego confirmar nuevamente.

| Página Principal > Cursos > Espacio informativo | > Ejemplo prueba virtual > Simulacro ejemplo > Prueba ejemplo > Resumen del intento |                  |
|-------------------------------------------------|-------------------------------------------------------------------------------------|------------------|
| ත්දී<br>Course dashboard                        |                                                                                     |                  |
|                                                 |                                                                                     |                  |
| Prueba ejemplo                                  | <ul> <li>Navegación por el<br/>cuestionario</li> </ul>                              |                  |
| Resumen del intento                             |                                                                                     | 1 2              |
| Pregunta                                        | Estatus                                                                             | Terminar intento |
| 1                                               | Respuesta guardada                                                                  | reminal incenco  |
| 2                                               | Respuesta guardada                                                                  |                  |
|                                                 | VOLVER AL INTENTO<br>Tiempo restante 0:00:45                                        |                  |
| Este intento                                    | debe ser presentado por Tuesday, 9 de June de 2020, 20:06.                          |                  |
|                                                 | ENVIAR TODO Y TERMINAR                                                              |                  |

Ten en cuenta que si agotas el tiempo de respuesta antes de enviar todo y terminar, la prueba se cerrará automáticamente con la finalidad de guardar todo lo que hayas respondido. Por ello te recomendamos administrar muy bien el tiempo de respuesta. Para verificar que ha sido enviada cuando se cierra de forma automática, solo debes ingresar de nuevo a la prueba y ver que su estado diga: FINALIZADO.

| Resumen de sus intentos previos                                |                |                       |          |              |  |  |  |  |  |
|----------------------------------------------------------------|----------------|-----------------------|----------|--------------|--|--|--|--|--|
| Estado                                                         | Puntos / 20,00 | Calificación / 300,00 | Revisión | Comentario - |  |  |  |  |  |
| Finalizado<br>Enviado: Wednesday, 3 de February de 2021, 14:58 | 0,00           | 0,00                  | REVISIÓN |              |  |  |  |  |  |

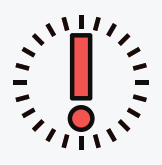

### **Recomendaciones importantes**

Asegúrate de contar con el tiempo que requieres para presentar el examen y trata de aplicarlo desde un computador o una tableta donde la visualización sea cómoda. Evita celulares en lo posible.

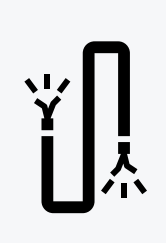

Revisa que tu conexión a internet sea estable. En lo posible usa una red con conectividad cableada debido a que la conexión por wifi puede estar compartida con otros dispositivos y afectar la conectividad.

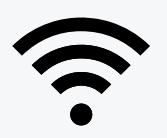

En caso que solo puedas usar la red wifi, procura estar lo más cerca posible al punto de red para evitar perdida de señal.

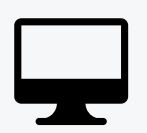

Evita tener abiertas otras pestañas de internet o aplicaciones en el dispositivo en que realizas la prueba, trata de disponer de este computador o dispositivo sólo para la prueba que estás realizando, para evitar que al procesarla tengas inconvenientes de lentitud.

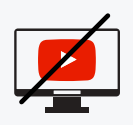

En el momento de la presentación de la prueba evitar hacer uso de plataformas de streaming o de reproducción de videos como Youtube.

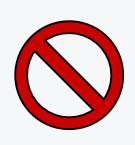

Importante: Esta es una actividad evaluativa, evita abrir otras páginas web durante el desarrollo de la misma. Por favor cuida el tiempo de respuesta y permanece pendiente del cronómetro que verás en la pantalla. No se restablecerán pruebas por no alcanzar a terminarlas en el tiempo establecido. Ten en cuenta que por seguridad la prueba se cierra de forma automática si se ha vencido el tiempo destinado para terminarla.

En caso que tengas cualquier inconveniente no dudes en contactarnos en: info@educacionyempresa.com, indicando todos tus datos y la prueba que estás aplicando, verificaremos tu huella digital en el sistema para solucionar cualquier caso de tipo técnico.

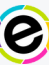